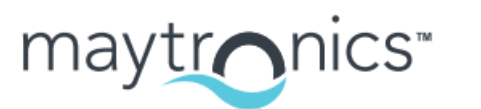

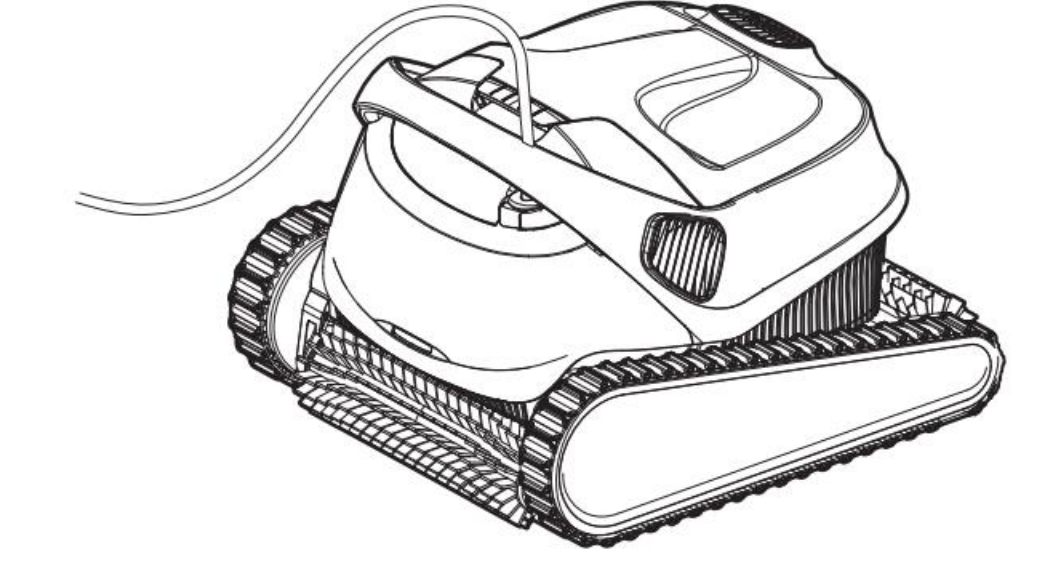

ประสบการณ์อันแสนพิเศษ

#### ้หุ่นยนต์ทำความสะอาดสระว่ายน้ำ Dolphin S250

คู่มือผู้ใช้

#### สารบัญ

1. บทนำ

2 ข้อมูลจำเพาะ

3. คำเตือนและข้อควรระวัง

4. ส่วนประกอบของหุ่นยนต์ทำความสะอาดสระว่ายน้ำ

5. การใช้งานหุ่นยนต์ทำความสะอาดสระว่ายน้ำ

5.1 การตั้งค่า

5.2 การนำงานหุ่นยนต์ทำความสะอาดลงไปในสระว่ายน้ำ

5.3 ไฟบ่งชี้ของหุ่นยนต์ทำความสะอาดสระว่ายน้ำ

5.4 การนำหุ่นยนต์ทำความสะอาดออกจากสระ

6. การใช้งานแอปมือถือ MyDolphin™ Plus IOT

6.1 เริ่มต้นใช้งานแอป MyDolphin™ Plus

6.2 เตรียมหุ่นยนต์ทำความสะอาดสระสำหรับการเชื่อมต่อ

6.3 เปิดใช้งานหุ่นยนต์ทำความสะอาดสระโดยใช้อุปกรณ์สมาร์ทมือถือของคุณ

6.4 ไฟ LED

7. การเก็บรักษาในช่วงนอกฤดูกาล

8. การทำความสะอาดตะกร้าตัวกรองสองชั้น

8.1 การทำความสะอาดหลังใช้งาน - การถอดและทำความสะอาดตะกร้าตัว กรองสองชั้น

8.2 การทำความสะอาดตัวกรองเป็นระยะ

8.3 การทำความสะอาดใบพัด

9. การแก้ไขปัญหา

10. MyDolphin™ Plus - การแก้ไขปัญหา

#### 1. บทนำ

ขอขอบคุณที่เลือกซื้อหุ่นยนต์ทำความสะอาดสระว่ายน้ำของ Maytronics เรามั่นใจว่า หุ่นยนต์ทำความสะอาดสระว่ายน้ำ Maytronics ของคุณจะให้บริการทำความสะอาด สระที่น่าเชื่อถือ สะดวกสบาย และคุ้มค่า ระบบกรองที่ไว้ใจได้ในทุกสภาพสระว่ายน้ำ และการขัดที่แข็งขันจะเพิ่มสุขอนามัยในสระว่ายน้ำ หุ่นยนต์ทำความสะอาดสระจาก Maytronics มอบเทคโนโลยีการทำความสะอาดขั้นสูง ประสิทธิภาพการทำงานที่ ยาวนาน และการบำรุงรักษาที่ง่ายดาย คุณและสมาชิกในครอบครัวจะมีอิสระในการ ใช้สระว่ายน้ำได้อย่างมั่นใจเต็มเปี่ยมว่าสระว่ายน้ำของคุณจะสะอาดหมดจด

| 2. ข้อมูลจำเพาะ                  |                                                                                            |  |
|----------------------------------|--------------------------------------------------------------------------------------------|--|
| หุ่นยนต์                         | แหล่งจ่ายไฟแบบดิจิทัลสวิตช์โหมด                                                            |  |
| การป้องกันมอเตอร์: IP 68         | IP 54                                                                                      |  |
| ความลึกต่ำสุด: 0.4 ม. (1.33 ฟุต) | อินพุต: 100-125 AC Volt / 200-230 AC<br>Volt, 50-60 เฮิรตซ์, 120 วัตต์                     |  |
| ความลึกสูงสุด: 5 ม. (16.4 ฟุต)   | เอาต์พุต: น้อยกว่า 30 VDC<br>Bluetooth®/Wifi® กำลังส่งสูงสุด 10mW<br>EIRP, ความถี่ 2.4 GHz |  |

ผลิตภัณฑ์นี้เป็นไปตามข้อกำหนด EU Regulation & Directive 2014/531EU สำหรับ ข้อมูลเพิ่มเติม กรุณาติดต่อเราที่ <u>www.maytronics.com/contact-us-en</u> และ สอบถามเกี่ยวกับคำประกาศการปฏิบัติตามข้อกำหนดของสหภาพยุโรป (EU Declaration of Conformity)

#### 3. คำเตือนและข้อควรระวัง

#### คำแนะนำด้านความปลอดภัยที่สำคัญ

อ่านและปฏิบัติตามคำแนะนำทั้งหมด

#### โปรดปฏิบัติตามคำเตือนต่อไปนี้อย่างเคร่งครัด:

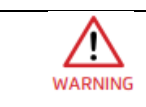

ตรวจสอบให้แน่ใจว่าเต้ารับไฟฟ้าได้รับการป้องกันโดยอุปกรณ์ตัดไฟ รั่ว (GFI) หรือเครื่องตัดไฟรั่วลงดิน (ELI)

|         | วางแหล่งจ่ายไฟให้ห่างจากแหล่งน้ำนิ่ง                                                                                                    |
|---------|----------------------------------------------------------------------------------------------------|
|         | วางแหล่งจ่ายไฟให้ห่างจากขอบสระอย่างน้อย 3.5 ม. / 12 ฟุต                                                                                                    |
|         | ห้ามลงไปในสระขณะที่หุ่นยนต์ทำความสะอาดอยู่ในน้ำ                                                                                                    |
|         | ถอดปลั๊กแหล่งจ่ายไฟก่อนทำการซ่อมบำรุง                                                                                                    |
|         | นำหุ่นยนต์ทำความสะอาดสระออกจากสระก่อนอนุญาตให้คนลงสระ                                                                                                    |
|         | เมื่อทำการตรวจสอบหุ่นยนต์ทำความสะอาดสระ ให้ถอดปลั๊ก<br>แหล่งจ่ายไฟหลักออก                                                                                                    |
|         | ห้ามไม่ให้เด็กพยายามเข้าใกล้หุ่นยนต์ทำความสะอาดขณะเครื่อง<br>กำลังทำงาน                                                                                                    |
| WARNING | ห้ามไม่ให้เด็กทำความสะอาดและบำรุงรักษาอุปกรณ์ ต้องเก็บหุ่นยนต์<br>ทำความสะอาดสระให้พ้นมือเด็กหรือบุคคลที่มีความสามารถทาง<br>ร่างกาย ประสาทสัมผัส หรือจิตใจบกพร่อง หรือขาดประสบการณ์                                                                                                    |
| WARNING | แนะหวามา เว่นแห่งจะเหว่าการทู่แถ่หวอหาแน่จนา<br>แหล่งจ่ายไฟต้องเชื่อมต่อกับวงจรจ่ายไฟที่ป้องกันด้วยเครื่องตัดไฟรั่ว<br>ลงดิน (GFCI) เท่านั้น ควรทดสอบ GFCI เป็นประจำ ในการทดสอบ<br>GFCI ให้กดปุ่มทดสอบ GFCI ควรตัดไฟ กดปุ่มรีเซ็ต ไฟควรกลับมา<br>หาก GFCI ไม่ทำงานในลักษณะนี้ แสดงว่า GFCI มีข้อบกพร่อง หาก<br>GFCI ตัดไฟที่จ่ายให้แหล่งจ่ายไฟโดยไม่ได้กดปุ่มทดสอบ อาจมี<br>กระแสไฟฟ้าลงดิน ซึ่งบ่งชี้ถึงความเป็นไปได้ของไฟฟ้าซ็อต ห้ามใช้<br>แหล่งจ่ายไฟ ถอดปลั๊กแหล่งจ่ายไฟและติดต่อผู้ผลิตเพื่อขอความ<br>ช่วยเหลือ |
| WARNING | ใช้เฉพาะสายไฟของแท้เท่านั้น หากชำรุดเสียหาย ต้องเปลี่ยนโดยช่าง<br>เทคนิคหุ่นยนต์ทำความสะอาดสระที่ได้รับการรับรองเพื่อหลีกเลี่ยง<br>อันตราย                                                                                                    |
|         | เพื่อลดความเสี่ยงจากไฟฟ้าช็อต ให้เปลี่ยนสายไฟที่เสียหายทันที                                                                                                    |
|         | ใช้แหล่งจ่ายไฟที่ส่งมาให้แต่เดิมเท่านั้น                                                                                                    |

#### กรุณาตรวจสอบให้แน่ใจว่าได้ปฏิบัติตามข้อควรระวังต่อไปนี้:

|             | ผู้ใช้งานควรรักษาระยะห่างระหว่างมือกับกลไกสายพานขับเคลื่อน      |
|-------------|-----------------------------------------------------------------|
| $\triangle$ | วางรถเข็นและแหล่งจ่ายไฟห่างจากขอบสระอย่างน้อย 3.5 เมตร (12      |
| CAUTION     | พุต) เนระหวางการทางาน                                           |
| $\triangle$ | เพื่อป้องกันไฟฟ้าซ็อตอย่างต่อเนื่อง ควรวางแหล่งจ่ายไฟสูงจากพื้น |
| CAUTION     | อย่างน้อย 11 ซม. (4 นิว)                                        |
|             | เมื่อยกหุ่นยนต์ทำความสะอาดสระ ระวังอย่าให้หลังบาดเจ็บ           |
| $\wedge$    | อย่าฝังสายไฟ จัดวางและเก็บสายไฟอย่างเหมาะสมเพื่อลดความ          |
| CAUTION     | เสียหายจากเครื่องตัดหญ้า เครื่องตัดแต่งพุ่มไม้ และอุปกรณ์อื่นๆ  |

เมื่อไม่ได้ใช้งาน ให้เก็บหุ่นยนต์ทำความสะอาดสระและรถเข็นไว้ในที่ร่ม ใช้หุ่นยนต์ทำ ความสะอาดสระว่ายน้ำในน้ำที่มีสภาพดังนี้

| คลอรีน       | สูงสุด 4 ppm                                                                                         |
|--------------|----------------------------------------------------------------------------------------------------|
| ค่า pH       | 7.0 – 7.8                                                                                            |
| อุณหภูมิ     | 6°C ถึง 35°C / 43°F ถึง 95°F (หากอุณหภูมิต่ำกว่า 15°C /<br>59°F ประสิทธิภาพในการปีนอาจได้รับผลกระทบ) |
| เกลือ (NaCl) | สูงสุด 5000 ppm                                                                                      |

#### 4. ส่วนประกอบของหุ่นยนต์ทำความสะอาดสระว่ายน้ำ

หุ่นยนต์ทำความสะอาดสระว่ายน้ำ

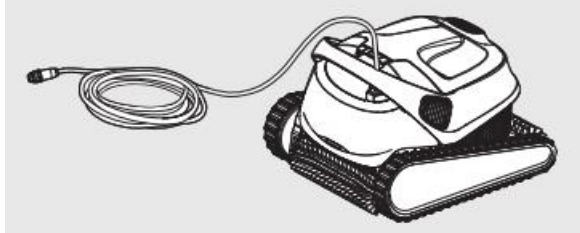

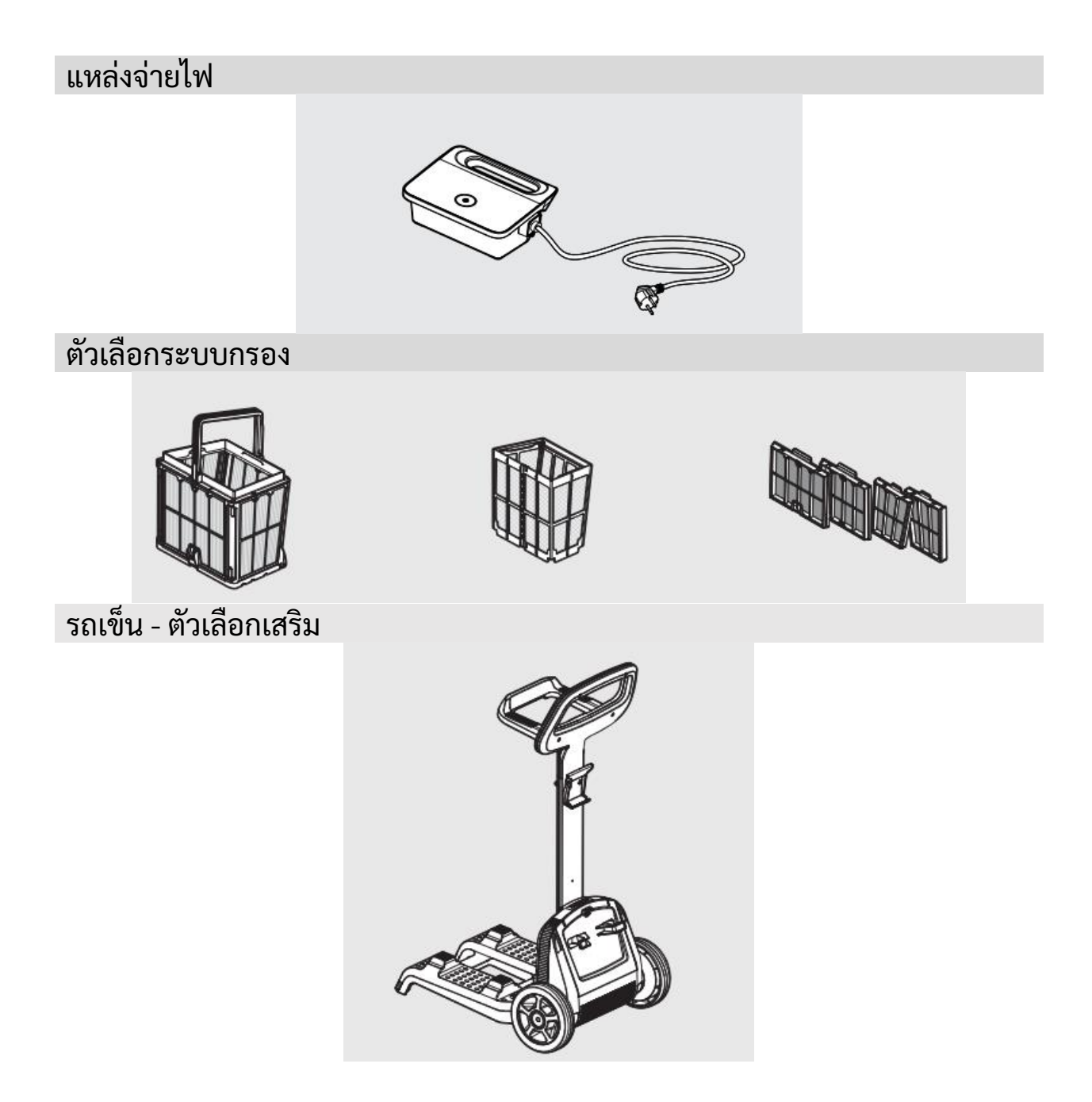

#### 5. การใช้หุ่นยนต์ทำความสะอาดสระว่ายน้ำ

#### 5.1 การตั้งค่า

หุ่นยนต์ทำความสะอาดสระว่ายน้ำนั้นใช้งานง่ายมาก เพียงวางไว้ในสระและ ตรวจสอบให้แน่ใจว่าหุ่นยนต์วางอยู่บนพื้นสระอย่างถูกต้องเหมาะสม

#### เปิดเครื่องและใช้งานเพื่อทำงานให้เสร็จสิ้น ก่อนใช้หุ่นยนต์ทำความสะอาดสระเป็นครั้งแรก ให้ปฏิบัติตามขั้นตอนต่อไปนี้:

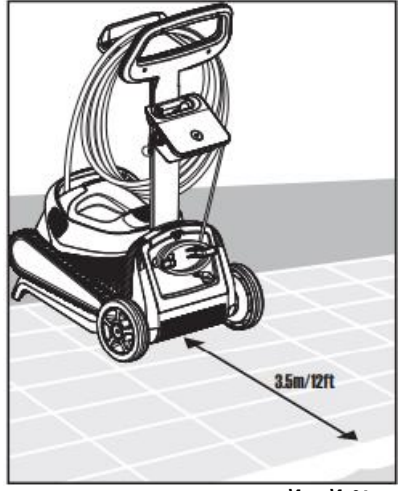

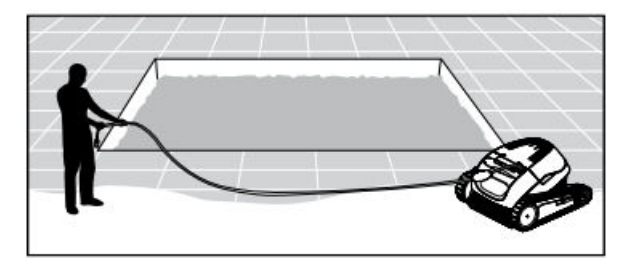

กลางด้านยาวของสระ ห่างจาก ขอบสระอย่างน้อย 3.5 ม. / 12 ฟต

#### 5.1.1 วางแหล่งจ่ายไฟไว้ประมาณ 5.1.2 คลายสายเคเบิ้ลและยืดออกให้สุดโดย ไม่ให้มีรอยพับงอ

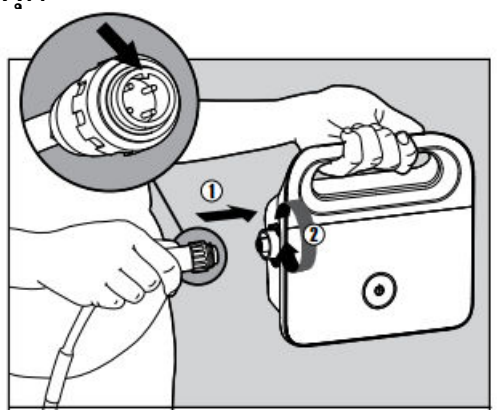

แหล่งจ่ายไฟ สอดสายโดยให้ส่วน ที่ยื่นออกมาบนขั้วต่อ (1) ตรงกับ ร่องในช่องเสียบบนแหล่งจ่ายไฟ แล้วหมุนตามเข็มนาฬิกา (2)

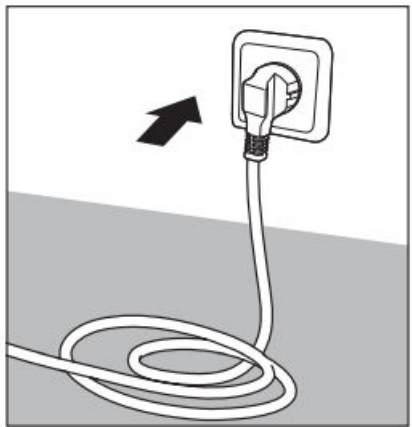

5.1.3 ต่อสายเคเบิ้ลสีฟ้าเข้ากับ 5.1.4 เสียบปลั๊กของแหล่งจ่ายไฟเข้ากับ เต้าเสียบและตั้งให้อยู่ในตำแหน่ง "ปิด"

#### 5.2 การนำหุ่นยนต์ทำความสะอาดลงไปในสระว่ายน้ำ

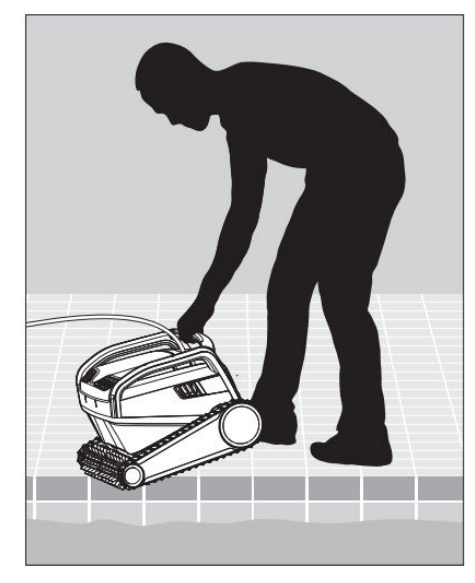

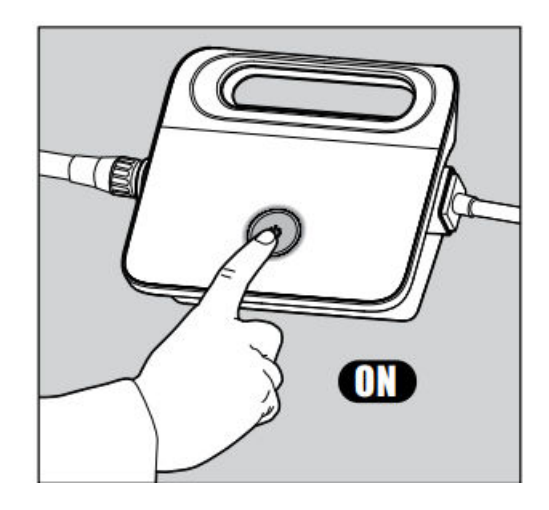

5.2.1 นำหุ่นยนต์ทำความสะอาดูลงไปใน สระว่ายน้ำ ปล่อยให้จมน้ำไปที่พื้นของ สระ ตรวจให้แน่ใจว่าสายเคเบิ้ลไม่ไปพัน กับสิ่งใดและไม่มีสิ่งกีดขวาง

5.2.2 เปิดแหล่งจ่ายไฟ หุ่นยนต์ทำความ สะอาดจะทำงานไปจนครบรอบการทำ ความสะอาด

#### 5.3 ไฟบ่งชี้ของหุ่นยนต์ทำความสะอาดสระว่ายน้ำ - สำหรับรุ่นที่มีเท่านั้น

| ไฟ            | การบ่งชื่                                              |
|---------------|--------------------------------------------------------|
| สีฟ้ากะพริบ   | การทำงานปกติ (มีตัวเลือกเพิ่มเติมในแอป)                |
| สีเขียวกะพริบ | การสื่อสารผ่านสมาร์ทโฟนกับหุ่นยนต์ทำความสะอาด - ระบบนำ |
|               | ทางการควบคุมแบบแมนนวล                                  |

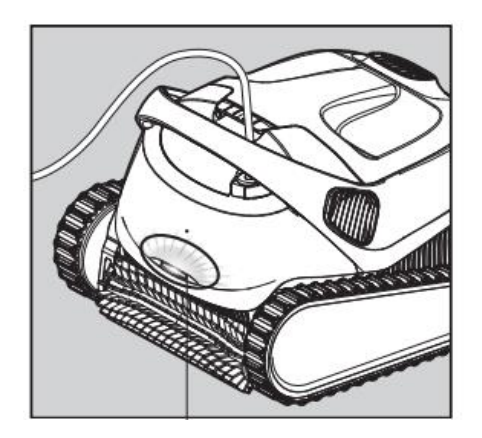

5.3.1 ไฟบ่งชี้

#### 5.4 การนำหุ่นยนต์ทำความสะอาดออกจากสระ

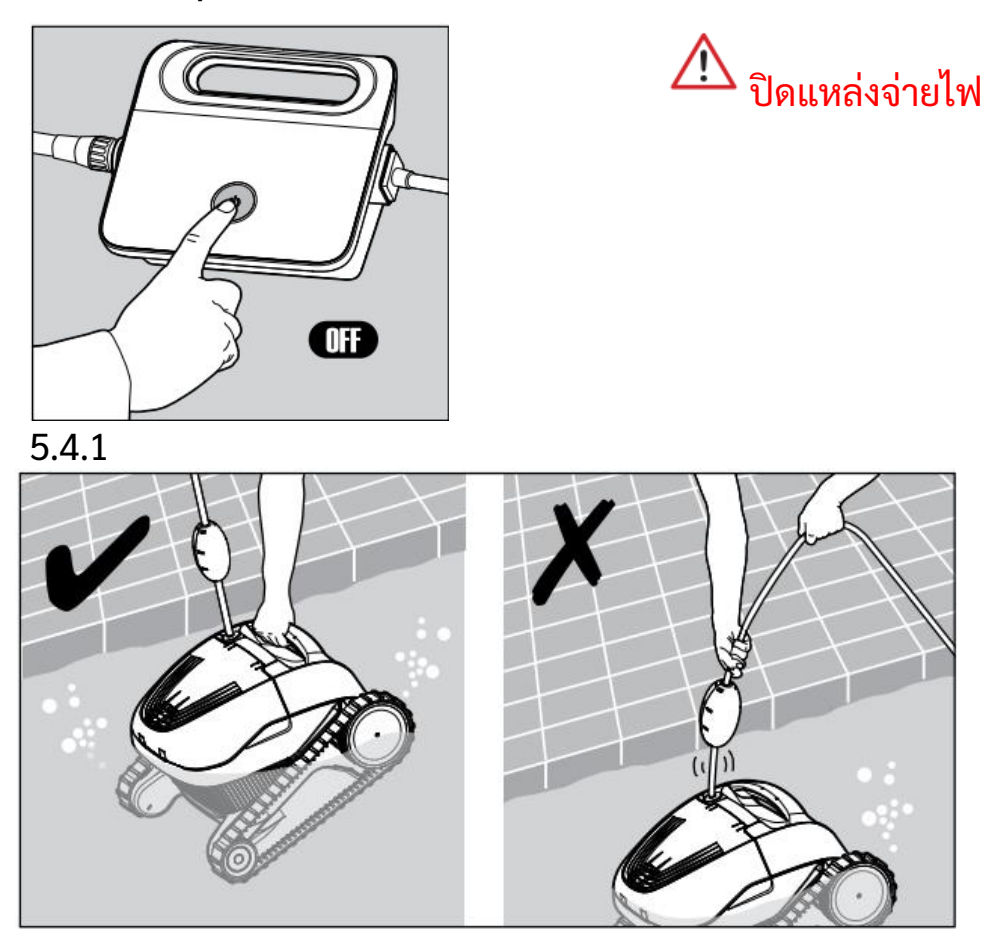

5.4.2 ใช้สายลอยดึงหุ่นยนต์ไปที่ขอบสระ จับหุ่นยนต์ที่ด้ามจับแล้วยกขึ้นมาจากน้ำ

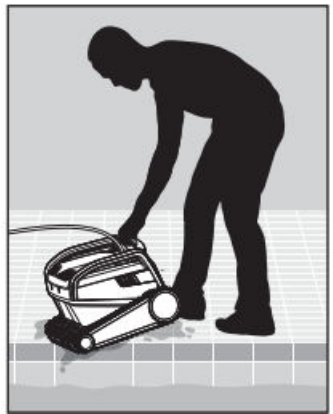

#### 5.4.3 นำหุ่นยนต์ทำความสะอาดไปวางไว้ข้างสระ ปล่อยให้น้ำไหลออก

#### 6. การใช้แอปมือถือ MyDolphin™ Plus

ดาวน์โหลดแอป **MyDolphin™ Plus** ของ Maytronics ลงบนอุปกรณ์มือถือของคุณ จาก Google Play สำหรับระบบ Android หรือ App Store สำหรับระบบ iOS

แอพ Maytronics MyDolphin ™ Plus เชื่อมต่อกับคลาวด์ ทำให้สามารถควบคุมได้จาก ทุกที่ทุกเวลาด้วยการเชื่อมต่อแบบเรียลไทม์

#### 6.1 การเริ่มใช้งานแอปมือถือ MyDolphin™ Plus

แอปนี้เข้ากันได้กับอุปกรณ์สมาร์ทต่อไปนี้:

- Apple (iOS) – ระบบปฏิบัติเวอร์ชัน 10 ขึ้นไป iPhone, iPad, iPod
- Android ระบบปฏิบัติการเวอร์ชัน 5 ขึ้นไป

1. ตรวจสอบให้แน่ใจว่าอุปกรณ์สมาร์ทมือถือของคุณ (โทรศัพท์/แท็บเล็ต) เชื่อมต่อ กับเครือข่าย Wi-Fi® ที่บ้านหรือสระว่ายน้ำ

2. ตรวจสอบให้แน่ใจว่าคุณมีชื่อเครือข่าย Wi-Fi® และรหัสผ่านพร้อมใช้งาน

3. ตรวจสอบให้แน่ใจว่าเปิดใช้งาน Bluetooth® บนอุปกรณ์สมาร์ทของคุณแล้ว

4. ผู้ใช้ Android - โปรดตรวจสอบให้แน่ใจว่า GPS แล<sup>่</sup>ะบริการระบุตำแห<sub>้</sub>น่งของคุณ **เปิดอยู่** 

5. สำหรับ iOS 13 เท่านั้น - ในขณะที่แอปกำลังทำงาน ให้เปิดใช้งาน Bluetooth® และตำแหน่ง

6. ตรวจสอบให้แน่ใจว่าความถี่ของเราเตอร์ Wi-Fi® คือ 2.4GHz เท่านั้น

#### 6.2 เตรียมหุ่นยนต์ทำความสะอาดสระสำหรับการเชื่อมต่อ

- 1. เชื่อมต่อหุ่นยนต์กับแหล่งจ่ายไฟ
- 2. ไฟ LED บ<sup>ุ</sup>นแหล่งจ่ายไฟของคุณจะเริ่มกะพริบเป็นสีฟ้า
- 3. วางหุ่นยนต์ลงในน้ำ
- 4. กดปุ่มเปิดบนแหล่งจ่ายไฟ IoT ของคุณเพื่อเริ่มการทำงานของหุ่นยนต์

#### 6.3 เปิดใช้งานเครื่องทำความสะอาดสระโดยใช้อุปกรณ์สมาร์ทมือถือของคุณ

- 1. เปิดใช้งานแอป MyDolphin™ Pluș
- 2. กด**ยอมรับ**และอนุญาตการเข้าถึงที่จำเป็นทั้งหมดเมื่อมีการร้องขอ
- 3. สมัครใช้งานโดยสร้า้งบัญชีใหม่หรือใช้บัญชี Gmail หรือ Facebook
- 4. สแกนรหัส QR ที่อยู่ด้านข้ำงของแหล่งจ่ายไฟ
- 5. อีกวิธีหนึ่ง กด "**ค้นหาหุ่นยนต์ด้วยตัวเอง**" เพื่อจับคู่กับหุ่นยนต์ทำความสะอาดสระ แอปจะเริ่มจับคู่กับแหล่งจ่ายไฟของคุณ
- 6. รอให้ไฟ LED แสดงการเชื่อมต่อสีฟ้าติดสว่างคงที่และข้อความแสดงความสำเร็จใน แอป
- 7. เชื่อมต่อกับเครือข่าย Wi-Fi® บ้านหรือสระของคุณ
- 8. ป้อนรหัสผ่านของเครือข่าย Wi-Fi® บ้านของคุณ และกด "**ดำเนินการต่อ**" หลังจาก นั้นไม่นาน แหล่งจ่ายไฟของคุณจะกะพริบเป็นสีเขียวและสีฟ้า
- 9. รอให้ไฟ LED แสดงการเชื่อม<sup>ู่</sup>ต่อสีเขียวติดสว่างคงที่และข้อความแสดงความสำเร็จ ในแอป

้**หมายเหตุ:** ตรวจสอบให้แน่ใจว่าได้กรอกรายละเอียดการรับประกันและตั้งชื่อหุ่นยนต์ ทำความสะอาด Dolphin ของคุณ

#### 6.4 ไฟ LED

### ไฟ LED แสดงการเชื่อมต่อ

ไฟ LED แสดงการเชื่อมต่อบนแหล่งจ่ายไฟมีหลายโหมด:

- 1. ไฟสีฟ้ากะพริบ รอการเชื่อมต่อ Bluetooth®
- 2. ไฟสีฟ้าติดสว่างคงที่ เชื่อมต่อผ่าน Bluetooth®
- ไฟสีเขียวกะพริบ แหล่งจ่ายไฟเชื่อมต่อกับเครือข่าย Wi-Fi<sup>®</sup> ที่บ้านหรือสระ ว่ายน้ำและคลาวด์แล้ว หรือ สัญญาณอินเทอร์เน็ตอ่อน

- ไฟสีเขียวติดสว่างคงที่ แหล่งจ่ายไฟเชื่อมต่อกับเครือข่าย Wi-Fi<sup>®</sup> และคลาวด์ เรียบร้อยแล้ว
- 5. ไฟสีฟ้าและสีเขียวสลับกัน แหล่งจ่ายไฟเชื่อมต่อกับ Bluetooth® และ พยายามเชื่อมต่อกับ Wi-Fi® ที่บ้านหรือสระว่ายน้ำและคลาวด์

#### ไฟ LED แสดงสถานะ เปิด/ปิด 🍭

- ไฟสีเขียวกะพริบ รอการทำงานครั้งต่อไป (โหมดหน่วงเวลาหรือตัวตั้งเวลาราย สัปดาห์)
- ไฟสีฟ้า/เขียว/แดงสลับกัน กำลังอัปเดตโปรแกรมจากระยะไกล โปรดรอ จนกว่ากระบวนการจะเสร็จสมบูรณ์
- 3. ไฟสีแดงติดสว่างคงที่ เกิดข้อผิดพลาด โปรดดูที่การแก้ไขปัญหา

#### เคล็ดลับ

• หากแอปค้างอยู่บนหน้าจอเดิมนานกว่า 2 นาที ให้ปิดแอปแล้วเปิดใหม่อีกครั้ง

• หากต้องการทดสอบความแรงและคุณภาพของสัญญาณ Wi-Fi® ให้เล่นวิดีโอผ่าน เบราว์เซอร์อุปกรณ์อัจฉริยะ

#### 7. การเก็บรักษาในช่วงนอกฤดูกาล

หากจะไม่ใช้หุ่นยนต์ทำความสะอาดสระเป็นระยะเวลานาน ให้ปฏิบัติตามขั้นตอนการ เก็บรักษาต่อไปนี้:

- ตรวจสอบให้แน่ใจว่าไม่มีน้ำเหลืออยู่ในหุ่นยนต์ทำความสะอาดสระ
- ทำความสะอาดตะกร้ากรองและแผงกรองอย่างทั่วถึงและใส่กลับเข้าที่
- ม้วนสายเคเบิ้ลโดยไม่ให้มีรอยพับงอแล้ววางไว้ที่รถเข็น
- เก็บหุ่นยนต์ทำความสะอาดสระในแนวตั้งบนรถเข็น วางไว้ในพื้นที่ที่มีการ ป้องกันไม่ให้โดนแสงแดด น้ำฝน น้ำค้างแข็งโดยตรง ที่อุณหภูมิระหว่าง 5°-45°C / 41°-113°F

#### 8. การทำความสะอาดตะกร้ากรองสองชั้น

การทำความสะอาดตะกร้ากรองสองชั้น

## 🗥 ถอดปลั๊กแหล่งจ่ายไฟก่อนทำการซ่อมบำรุงใด ๆ 🔁

# 8.1 การทำความสะอาดหลังใช้งาน - การถอดและทำความสะอาดตะกร้ากรองสอง ชั้น

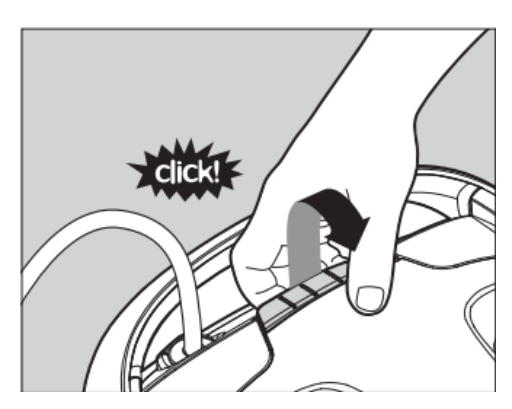

8.1.1 เปิดฝาครอบตัวกรอง

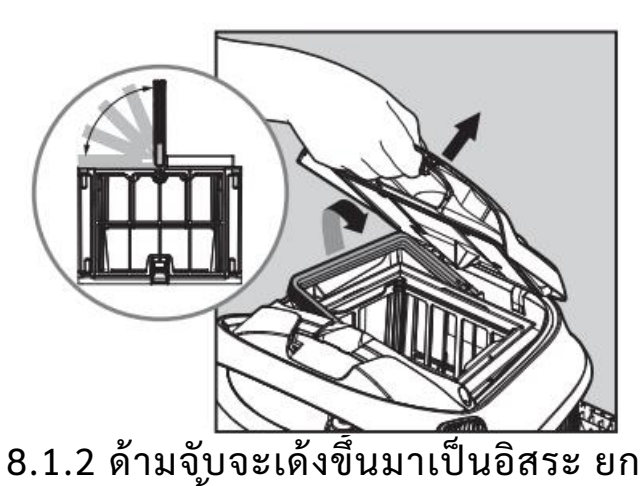

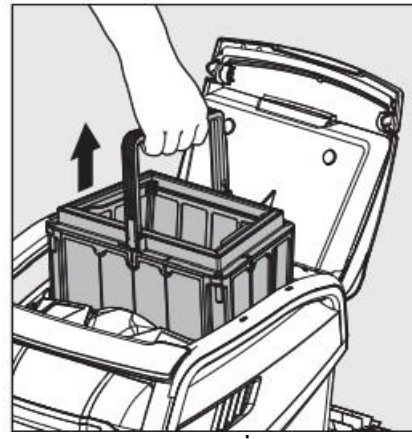

8.1.3 เปิดสลักเพื่อปล่อยฝา 8.1.4 จากนั้น ด้านล่างเพื่อขจัดสิ่งสกปรก

ตะกร้ากรองขึ้น

สามารถทำความ สะอาดสิ่งสกปรกได้

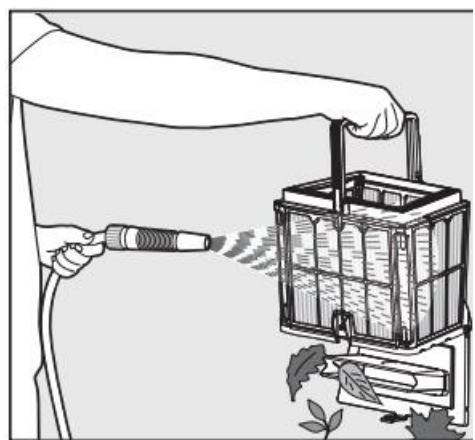

8.1.5 ทำความสะอาดตะกร้า กรองด้วยสายยาง

#### 8.2 การทำความสะอาดตัวกรองเป็นระยะ

นอกจากการทำความสะอาดหลังใช้งานแล้ว คุณควรทำความสะอาดตัวกรองอยู่เป็น ระยะ แนะนำให้ทำความสะอาดอย่างน้อยเดือนละครั้ง

ในการทำความสะอาดูเป็นระยะ คุณควรถอดแผงกรองละเอียดพิเศษทั้ง 4 แผงของ ตะกร้าด้านนอก ตามขั้นตอนต่อไปนี้

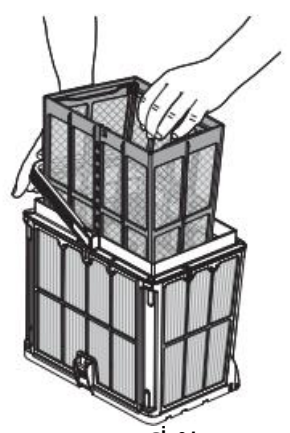

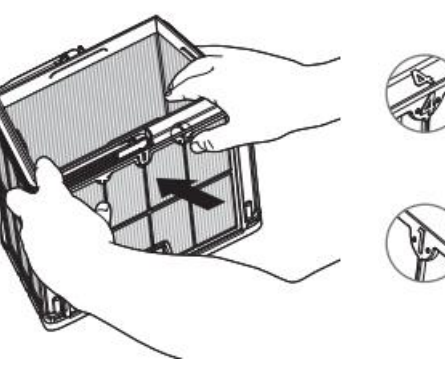

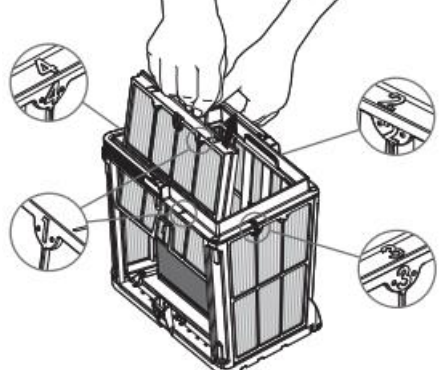

ที่ 1

8.2.1 วางที่จับลงและ 8.2.2 ถอดแผงกรองโดย 8.2.3 ดำเนินการถอดแผง ถอดตะกร้าตาข่ายภายใน ใช้นิ้วโป้งเพื่อกดแผงกรอง กรองชิ้นที่ 2, 3, 4 ด้วยวิธี เดียวกัน

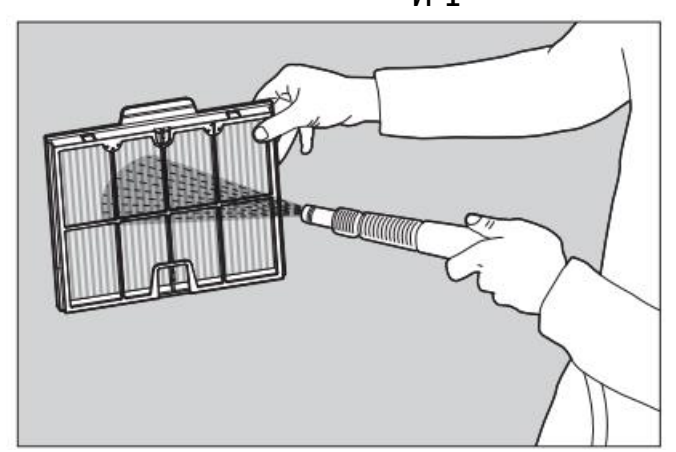

8.2.4 ทำความสะอาดแผงกรองด้วยสายยาง

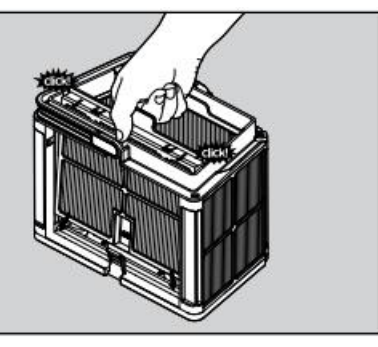

8.2.5 ประกอบแผงกรองตามลำดับ 4, 3, 2, 1

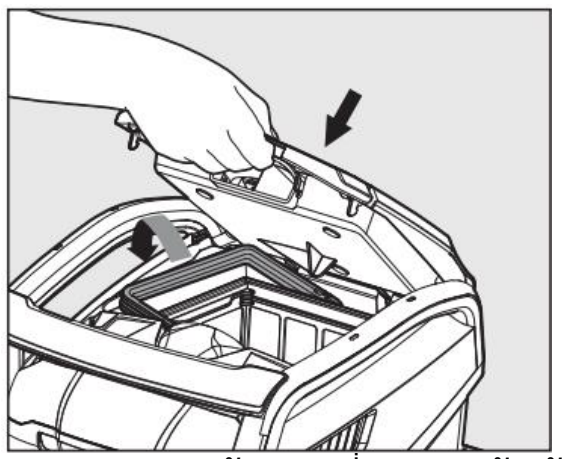

🗥 ห้ามยัดตัวกรองเข้าไปใน หุ่นยนต์

8.2.6 สอดตะกร้ากรองที่สะอาดแล้วเข้าไปแล้วปิดฝาครอบตัวกรอง

#### 8.3 การทำความสะอาดใบพัด

หากมีเศษสกปรกติดอยู่ในใบพัด จะต้องทำความสะอาดดังนี้

\land ถอดปลั๊กแหล่งจ่ายไฟก่อนทำการซ่อมบำรุงใด ๆ 🔁

- 1. ถอดฝาครอบใบพัด (รูปที่ 7.3.1, 7.3.2, 7.3.3)
- 2. ทำความสะอาดรอบ ๆ ตัวเรือนใบพัด (รูปที่ 7.3.4)
- 3. ประกอบใบพัดเข้าไปใหม่

คำเตือน: ใช้ไขควงยี่ห้อ Phillips เท่านั้น ห้ามใช้ไขควงไฟฟ้า

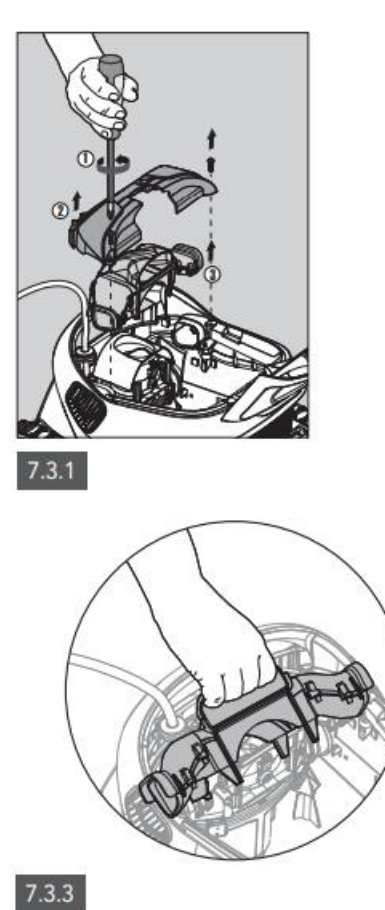

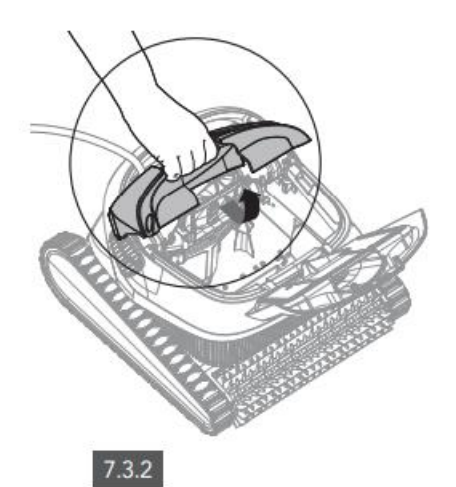

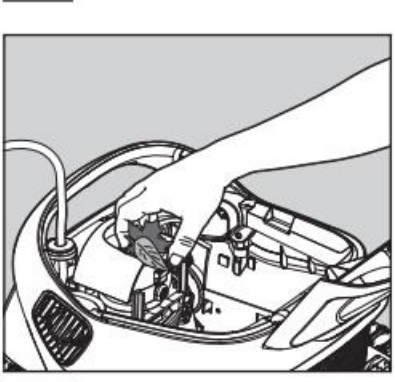

7.3.4

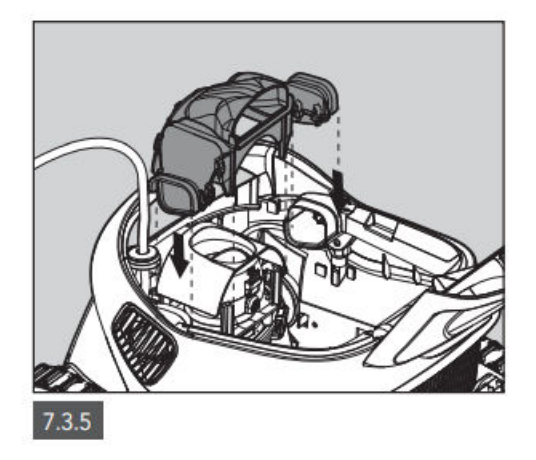

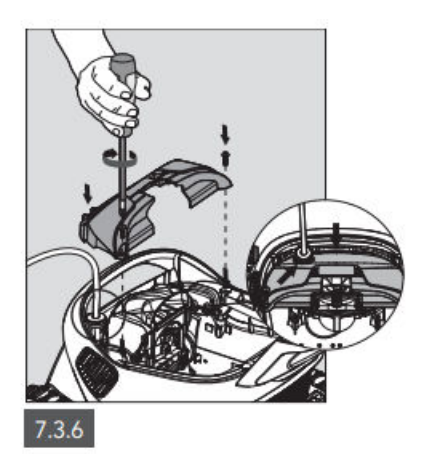

#### 9. การแก้ปัญหา

## \land ถอดปลั๊กแหล่งจ่ายไฟก่อนดำเนินการใด ๆ 🔁

| อาการ                      | สาเหตุที่เป็นไปได้                            | การแก้ไข                                 |
|----------------------------|-----------------------------------------------|------------------------------------------|
| แหล่งจ่ายไฟหรือไฟ LED      | <ul> <li>ไม่มีไฟในเต้าเสียบที่ผนัง</li> </ul> | <ul> <li>ตรวจสอบให้แน่ใจว่ามี</li> </ul> |
| เปิด/ปิดไม่ทำงาน           | <ul> <li>แหล่งจ่ายไฟไม่ได้เปิดอยู่</li> </ul> | ไฟในเต้าเสียบที่ผนัง                     |
|                            | <ul> <li>สายไฟสีดำไม่ได้เสียบ</li> </ul>      | • ตรวจสอบให้แน่ใจว่า                     |
|                            | เข้ากับเต้าเสียบไฟฟ้า                         | แหล่งจ่ายไฟเสียบปลั๊ก                    |
|                            | อย่างถูกต้อง                                  | และเปิดอยู่                              |
|                            |                                               | • ตรวจสอบให้แน่ใจว่า                     |
|                            |                                               | สายไฟเสียบแน่นกับ                        |
|                            |                                               | แหล่งจ่ายไฟ                              |
|                            |                                               | • ปิดแหล่งจ่ายไฟ รอ 30                   |
|                            |                                               | วินาที แล้วเปิดใหม่                      |
| หุ่นยนต์ไม่เคลื่อนที่ / ไฟ | • สายเคเบิ้ลลอยไม่ได้                         | • ตรวจสอบให้แน่ใจว่า                     |
| สีแดงแสดงบน                | เชื่อมต่อกับเต้าเสียบของ                      | สายไฟเสียบแน่นกับ                        |
| แหล่งจ่ายไฟ                | แหล่งจ่ายไฟอย่างถูกต้อง                       | แหล่งจ่ายูไฟ                             |
|                            | <ul> <li>มีสิ่งกีดขวางที่ใบพัด ล้อ</li> </ul> | <ul> <li>ถอดปลั๊กแหล่งจ่ายไฟ</li> </ul>  |
|                            | ตีนตะขาบ หรือูล้อ                             | เปิดฝาครอบใบพัดและ                       |
|                            | • หุ่นยนต์ขาดน้ำ                              | ตรวจสอบว่าไม่มีสิ่งใดติด                 |
|                            | -                                             | อยู่ในใบพัด                              |

|                                      |                                                                                                    | • ตรวจสอบว่าไม่มีสิ่งใด                                                                                                    |
|--------------------------------------|----------------------------------------------------------------------------------------------------|----------------------------------------------------------------------------------------------------|
|                                      |                                                                                                    | กดขวางลอตนตะขาบหรอ<br>ล้อ                                                                                                    |
| หุ่นยนต์เคลื่อนที่เป็น               | • ตะกร้ากรองอุดตัน                                                                                                    | <ul> <li>ทำความสะอาดตะกร้า</li> </ul>                                                                                                    |
| วงกลม                                | <ul> <li>มีเศษขยะติดอยู่ในตัว<br/>เรือนใบพัดหรือฝาครอบ<br/>ใบพัด</li> <li>แหล่งจ่ายไฟอยู่ใน<br/>ตำแหน่งที่ไม่ถูกต้อง</li> <li>มีการสะสมของตะไคร่<br/>หรือน้ำในสระไม่ตรงตาม<br/>ข้อกำหนด</li> </ul> | กรอง <ul> <li>นำเศษขยะที่ติดอยู่ในตัว</li> <li>เรือนใบพัดหรือฝาครอบ</li> <li>ใบพัดออก</li> <li>จัดวางแหล่งจ่ายไฟใน</li> <li>ตำแหน่งที่ช่วยให้หุ่นยนต์</li> <li>ทำความสะอาดสระ</li> <li>สามารถเข้าถึงพื้นที่</li> <li>ทั้งหมดของสระได้อย่าง</li> <li>อิสระ</li> <li>แก้ไขสภาพสระและน้ำ</li> </ul> |
| หุ่นยนต์ไม่หมุนหรือ                  | • มีเศษขยะติดอยู่ในตัว                                                                                                    | <ul> <li>หมูกตอง</li> <li>นำเศษขยะที่ติดอยู่ในตัว</li> </ul>                                                                                                    |
| เคลือนที่ไปในทิศทาง<br>เดียว         | เรือนใบพัดหรือฝาครอบ<br>ในพัด                                                                                                    | เรือนใบพัดหรือฝาครอบ<br>ในพัดฉอก                                                                                                    |
| หุ่นยนต์เคลื่อนที่แต่ไม่ทำ           | • ตะกร้ากรองอุดตัน                                                                                                    | • ทำความสะอาดตะกร้า                                                                                                    |
| ความสะอาดสระ                         | <ul> <li>มีเศษขยะติดอยู่ในตัว</li> <li>เรือนใบพัดหรือฝาครอบ</li> <li>ใบพัด</li> </ul>                                                                                                    | กรอง<br>• นำเศษขยะที่ติดอยู่ในตัว<br>เรือนใบพัดหรือฝาครอบ<br>ใบพัดออก                                                                                                    |
| หุ่นยนต์ทำความสะอาด<br>สระแค่บางส่วน | <ul> <li>แหล่งจ่ายไฟอยู่ใน<br/>ตำแหน่งที่ไม่ถูกต้อง</li> <li>ปล่อยสายเคเบิ้ลลอย<br/>ออกมาไม่เพียงพอสำหรับ<br/>การทำงานที่ถูกต้องของ<br/>หุ่นยนต์ทำความสะอาด<br/>สระ</li> </ul>                     | <ul> <li>จัดวางแหล่งจ่ายไฟใน</li> <li>ตำแหน่งที่ช่วยให้หุ่นยนต์</li> <li>ทำความสะอาดสระ</li> <li>สามารถเข้าถึงพื้นที่</li> <li>ทั้งหมดของสระได้อย่าง</li> <li>อิสระ</li> <li>ตราจสอบว่าบีสายเคเบิ้อ</li> </ul>                                                                                   |
|                                      |                                                                                                    | ที่หย่อนเพียงพอให้<br>หุ่นยนต์สามารถเข้าถึงทั่ว<br>ทั้งสระ                                                                                                    |

| สายไฟลอยสีฟ้ามีรอบพับ | • ตะกร้ากรองอุดตัน                       | <ul> <li>ทำความสะอาดตะกร้า</li> </ul>        |
|-----------------------|------------------------------------------|----------------------------------------------|
|                       | <ul> <li>มีเศษขยะติดอยู่ในตัว</li> </ul> | กรอง                                         |
|                       | เรือนใบพัดหรือฝ่ำครอบ                    | <ul> <li>นําเศษขยะที่ติดอยู่ในตัว</li> </ul> |
|                       | ใบพัด                                    | เรือนใบพัดหรือฝาครอบ                         |
|                       |                                          | ใบพัดออก                                     |
|                       |                                          | <ul> <li>ในการแก้ไขรอยพับ</li> </ul>         |
|                       |                                          | สายไฟ ให้ยืดสายไฟออูก                        |
|                       |                                          | จนสุด ปล่อยตากแดดทิ้ง                        |
|                       |                                          | ไว้อย่างน้อย 1 วัน                           |
| หุ่นยนต์ไม่ไต่กำแพง   | <ul> <li>ตะกร้ากรองอุดตัน</li> </ul>     | <ul> <li>ทำความสะอาดตะกร้า</li> </ul>        |
| •                     | • มีตะไคร่บนผนั่ง                        | กรอง                                         |
|                       | • ระดับ pH ไม่เหมาะสม                    | • ตรูวจสอบระดับสารเคมี                       |
|                       | • มีเศษขยะติดอยู่ในตัว                   | ในน้ำ ระดับสารเคมีที่ไม่                     |
|                       | เรือนใบพัดหรือฝาครอบ                     | เหมาะสมอาจทำให้ตะไคร่                        |
|                       | ใบพัด                                    | น้ำเติบโต ทำให้ผนังลืน                       |
|                       |                                          | <ul> <li>ปรับระดับสารเคมีและ</li> </ul>      |
|                       |                                          | ขัดผนัง                                      |
|                       |                                          | <ul> <li>นําเศษขยะที่ติดอยู่ในตัว</li> </ul> |
|                       |                                          | เรือนใบพัดหรือฝาค <sup>ู้</sup> รอบ          |
|                       |                                          | ใบพัดออก                                     |

#### 10. MyDolphin™ Plus – การแก้ปัญหา

ก่อนใช้แอป ตรวจสอบให้แน่ใจว่าคุณมี

- สัญญาณโทรศัพท์ 3G/4G/5G หรือ Wi-Fi® ที่มีสัญญาณอินเทอร์เน็ตแรง
  แหล่งจ่ายไฟใช้ได้ดับความถี่ 2.4GHz เท่านั้น
- ตรวจสอบให้แน่ใจว่าเปิดใช้งาน Bluetooth® บนสมาร์ทโฟนของคุณแล้ว

| สิ่งที่ต้องการทำ           | ขั้นตอน                                     |
|----------------------------|---------------------------------------------|
| หุ่นยนต์ทำความสะอาดสระไม่  | แหล่งจ่ายไฟกำลังพยายามเชื่อมต่อกับเครือข่าย |
| เชื่อมต่อกับ Wi-Fi® และ    | Wi-Fi® บ้าน/สระของคุณและคลาวด์              |
| แหล่งจ่ายไฟกะพริบไฟสีเขียว | 1. แต่สัญญาณอินเทอร์์เน็ตอ่อน               |
|                            | 2. ให้นำแหล่งจ่ายไฟเข้าใกล้แหล่งสัญญาณ      |
|                            | Wi-Fi® มากขึ้น                              |

|                                | 3. พิจารณาใช้ตัวขยายสัญญาณ Wi-Fi® เพื่อให้ได้           |
|--------------------------------|---------------------------------------------------------|
|                                | สัญญาณที่แรงขึ้น                                        |
| การเชื่อมต่อครั้งที่สอง        | การสัญเสียเราเตอร์ / Wi-Fi®:                            |
| หลังจากสูญเสียเราเตอร์ / Wi-   | 1. เปิ้ดแอป ข้อความ "บริการคลาวด์ของเราดู               |
| Fi®: วิธีเปลี้ยนเป็น           | เหมือนจะไม่ทำงาน" จะปรากฏขึ้น (อาจใช้เว <sup>็</sup> ลา |
| Bluetooth® หลังจากการ          | สองสามวินาที) และรูปโลกบนแถบด้านบนจะ                    |
| เชื่อมต่อ Wi-Fi® / 3G ครั้งแรก | เปลี่ยนเป็นสีแดง                                        |
|                                | 2. เลื่อนลงและคลิก "เลือกวิธีแก้ปัญหาอื่น" ซึ่งจะ       |
|                                | นำคุณไปยังตัวเลือก Bluetooth® (*้วิธีแก้ปัญหานี้        |
|                                | จะเป็นการแก้ปัญหาแบบครั้งเดียว โปรดทราบว่า              |
|                                | เพื่อให้สามารถเชื้อมต่อผ่าน Bluetooth® ต่อไป            |
|                                | ได้ ผู้ใช้ต้องอยู่ใกล้กับหุ่นยนต์)                      |
|                                | 3. แอปจะเชื่อมต่อกับ Wi-Fi® โดยอัตโนมัติเมื่อ           |
|                                | การเชื่อมต่อกลับคืนมา หากไม่เชื่อมต่อใหม่ ให้รี         |
|                                | สตาร์ทแอป                                               |
|                                | 4. หากการขัดจังหวะของเครือข่ายยังคงเกิดขึ้น             |
|                                | ให้ลองปรับปรุงคุณภาพของสัญญาณเราเตอร์                   |
|                                | บ้าน (ขยับเข้าใก่ล้เราเตอร์มากขึ้น)                     |
| การเชื่อมต่อครั้งแรก           | ก่อนเริ่ม: เชื่อมต่อผ่าน Wi-Fi® นั้น 3G/4G              |
| วิธีเชื่อมต่อด้วย Bluetooth®   | จะต้องเปิดอยู่                                          |
| เท่านั้น                       | 1. เสียบแหล่งจ่ายไฟ                                     |
|                                | 2. เชื่อมต่อหุ่นยนต์เข้ากับแหล่งจ่ายไฟ                  |
|                                | 3. ดาวุน์โหลดแอป MyDolphin™ Plus ใหม่                   |
|                                | 4. ลงชื่อเข้าใช้แอปและให้การอนุญาตแก่สิ่งที             |
|                                | แอปต้องการ                                              |
|                                | 5. สแกน QR Code และทำตามูขั้นตอนของแอป                  |
|                                | 6. เลือก "Go Online" (ในขั้นนี้ ผู้ใช้ระบบ iOS          |
|                                | ต้องย่อขนาดแอปแล้วเปิดใหม่อีกครั้ง                      |
|                                | ส่วนผู้ใช้ระบบ Android สามารถคลิก "เลือก                |
|                                | เครือข่าย" และ "ภายหลัง")                               |
| วิธีเปลี้ยนเป็น Wi-Fi® หลังจาก | 1. ตรวจสอบให้แน่ใจว่าคุณได้เปิด Bluetooth®              |
| การเชื่อม Bluetooth® ครั้ง     | และ Wi-Fi®                                              |
| แรก                            | 2. เปิดแอป MyDolphin™ Plus และเชื่อมต่อ                 |
|                                | หุ่นยนต์ผ่าน Bluetooth®                                 |
|                                | 3. ไปที่การตั้งค่า แล้วคลิก"ตั้งค่า Wi-Fi®".            |

|                              | 4. ทำตามคำแนะนำของแอปเพื่อเชื่อมต่อกับ                   |
|------------------------------|----------------------------------------------------------|
|                              | อินเทอร์เน็ต                                             |
| การเปลี่ยนเครือข่าย Wi-Fi®   | มีการเปลี่ยนเราเตอร์                                     |
| ของคุณ                       | 1. เข้าสู่แอพ → คุณจะเห็นข้อผิดพลาดในการ                 |
| •                            | เชื่อมต่อ                                                |
|                              | 2. ไปที่ "การตั้งค่า" ที่แถบด้านบนของหน้าจอ              |
|                              | 3. ไปที่ "การตั้งค่า Wi-Fi®" → คลิก "เปลี่ยน             |
|                              | เครือข่าย Wi-Fi®" → "เปลี่ยนเป็น Wi-Fi® ใหม่             |
|                              | เครือข่าย" (ป้อนชื่อ Wi-Fi® และรหัสผ่าน) →               |
|                              | คลิก "ดำเนินการต่อ" และรอรับ                             |
|                              | การแจ้งเตือนว่าห่นยนต์ได้รับการกำหนดค่าเป็น              |
|                              | Wi-Fi® ใหม่                                              |
|                              | 4. ในขณะเดียวกัน สี LED บนแหล่งจ่ายไฟจะ                  |
|                              | เปลี่ยนเป็นสีเขียวคงที่ (นี่คือการยืนยันว่าเชื่อมต่อ     |
|                              | Wi-Fi® แล้ว)                                             |
| การเปลี่ยนแหล่งจ่ายไฟ        | แหล่งจ่ายไฟใหม่สำหรับห่นยนต์ที่เชื่อมต่อผ่าน             |
| สำหรับการเชื่อมต่อ Wi-Fi®    | ،<br>Wi-Fi®                                              |
| ใหม่ สำหรับผู้ใช้งานระบบ     | 1. เปิดแหล่งจ่ายไฟในขณะที่เชื่อมต่อกับหุ่นยนต์           |
| Android                      | และปล่อยให้ทำงานหลายวินาที (มันจะซิง <sup>ู้</sup> ค์กับ |
|                              | หุ่นยนต์)                                                |
|                              | 2. เข้าสู่ระบบแอป ข้อความแสดงข้อผิดพลาดใน                |
|                              | การเชื่อมต่อจะปรากฏขึ้น                                  |
|                              | 3. ไปที่ "ตรวจสอบวิธี๊แก้ปัญหาอื่นๆ"                     |
|                              | 4. คลิกที่ไอคอน Bluetooth <sup>®</sup> ในแถบด้้านบน      |
|                              | 5. คลิก "เปลี่ยุนการเชื่อมต่อ" "ตั้งค่าการเชื่อมต่อ      |
|                              | Wi-Fi®" ุจากนั้น "ออนไลน์"                               |
|                              | 6. ป้อนชื่อและรหัสผ่าน Wi-Fi® ของคุณ คุณจะ               |
|                              | เห็นหน้าจอหลัก                                           |
|                              | ไฟ LED ของแหล่งจ่ายไฟจะกะพริบเป็นสีเขียว                 |
| การเปลี่ยนแหล่งจ่ายไฟ        | แหล่งจ่ายไฟใหม่สำหรับหุ่นยนต์ที่เชื่อมต่อผ่าน            |
| สำหรับการเชื่อมต่อ Wi-Fi®    | Wi-Fi®                                                   |
| ใหม่ สำหรับผู้ใช้งานระบบ iOS | 1. เปิดแหล่งจ่ายไฟในขณะที่เชื่อมต่อกับหุ่นยนต์           |
|                              | และปล่อยให้ทำงานหลายวินาที (มันจะซิง <sup>่</sup> ค์กับ  |
|                              | ห่นยนต์)                                                 |

|                            | שי וש אם ק                                        |
|----------------------------|---------------------------------------------------|
|                            | 2. เขาสูระบบแอป ขอความแสดงขอผัดพลาดใน             |
|                            | การเชื่อมต่อจะปรากฏขึ้น                           |
|                            | 3. ไปที่ "การตั้งค่า" บนแถบด้านบน ุ→ คลิกที       |
|                            | "รายละเอียดหุ่นยนต์" → "ตัดการเชื่อมต่อจาก        |
|                            | หุ่นยนต์" → "ดำเนินการต่อ" → "ค้นหาหุ่นยนต์       |
|                            | ใกล้เคียง" → หุ่นยนูต์ของคุณ" → คลิกที "เปลี่ยน   |
|                            | การเชื่อมต่อ" → "ตั้งค่าการเชื่อมต่อ Wi-Fi®" →    |
|                            | "ออนไลน์"                                         |
|                            | 4. ป้อนชื่อและรหัสผ่าน Wi-Fi® ของคุณ              |
| การเปลี่ยนชุดมอเตอร์สำหรับ | 1. ถอดแหล่งจ่ายไฟออกจากเต้ารับที่ผนังก่อนใช้      |
| เครื่องที่ช่างเทคนิคไม่ได้ | งาน .                                             |
| รายงานไปยังระบบสนับสนุน    | 2. หลังจากเปลี่ยนชุดมอเตอร์ (MU) แล้ว ให้         |
| 1                          | เชื่อมต่อแหล่งจ่ายไฟเข้ากับเต้ารับไฟฟ้าที่ผนังอีก |
|                            | ครั้ง และเปิดแหล่งจ่ายไฟ ปล่อยให้หุ่นยนต์ทำงาน    |
|                            | เป็นเวลาหลายวินาที                                |
|                            | 3. เปิดแอป MyDolphin™ Plus คุณจะเห็น              |
|                            | ข้อผิดพลาดใน้การเชื่อมต่อ                         |
|                            | 4. ไปที่ "การตั้งค่า" ในแถบด้านบน →               |
|                            | "รายละเอียดห่นยนต์" → "ตัดการเชื่อมต่อจาก         |
|                            | ห่นยนต์" → "ด้ำเนินการต่อ" → "ค้นหาห่นยนต์        |
|                            | ใกล้เคียง" ค้นหาและเลือก "หมายเลขเครื่อง          |
|                            | Dolphin MU ใหม่" → "นี่คือห่นยนต์ของคณหรือ        |
|                            | เปล่า" ข้อความจะปรากภขึ้น หลังจากตรวจสอบ          |
|                            | หมายเลข แล้ว ให้กด "ใช่ บี่คือห่บยบต์ของอับ"      |
|                            | → MII จะลิงก็ไปยังห่วยเวต์และแอป → หบ้าจจ         |
|                            | หลัก                                              |
|                            | ้ หากคณไม่ร้จักหมายเลขเครื่อง ให้กดเพื่อเพิ่ม     |
|                            | หมายเลขเครื่องของห่นยนต์ด้วยตนเองหรือ             |
|                            | สแกน OR Code                                      |
|                            | auna Qr Code                                      |

หากวิธีแก้ไขปัญหาเหล่านี้ไม่สามารถแก้ปัญหาของคุณได้ โปรดติดต่อฝ่ายดูแล ลูกค้าของ Maytronics:

ออสเตรเลีย นิวซีแลนด์ แอฟริกาใต้

#### 1 300 693 657

infoau@maytronics.com

สำหรับข้อมูลทั้งหมดและการแก้ไขปัญหาเพิ่มเติม โปรดศึกษาได้ที่เว็บไซต์ของเรา: <u>www.maytronics.com.au</u>